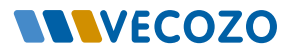

## Instructie Verwijzingenbeheer

luisarts Informatie Systeem

U kunt op twee manieren naar Verwijzingenbeheer: Rechtstreeks, of vanuit het Patiëntendossier. Rechtstreeks kan dit alleen bij de volgende leveranciers: CGM, Sanday en Dedalus.

| < >                 | Q                                               |                                               |                       |                     | _ 🗆 ×     |
|---------------------|-------------------------------------------------|-----------------------------------------------|-----------------------|---------------------|-----------|
| e Testhuisarts Verw | vijzen VE Verwijzingenbeheer S                  |                                               |                       | Verwijzer           |           |
|                     |                                                 |                                               |                       |                     |           |
|                     | zonden Patiënt historie                         |                                               |                       |                     |           |
| Wijzig              | g patiënt<br>Patiëntgegevens                    | Zorgproduct / Zorglocatie                     | Verwezen namens       | Laatst gewijzigd    | Status    |
| VW00016519          | Mevr. V.W. de Testpatiënt-van V.,<br>01-01-1951 | 24-uurs holter<br>Demo Ziekenhuis locatie 1   | Testhuisarts Verwijze | 01-07-2024          | Verzonden |
|                     | Dhr. V.W. de DemoPatiënt-van<br>01-01-1951      | Cardiologie<br>Demo Ziekenhuis locatie 1      | Testhuisarts Verwijze | 20-06-2024          | Verzonden |
| VW00016203          | Mevr. V.W. de Testpatiënt-van V.,<br>01-01-1951 | chirurgie                                     | Testhuisarts Verwijze | 13-06-2024<br>16:08 | Verzonden |
| VW00015600          | Dhr. V.W. de DemoPatiënt-van<br>01-01-1951      | Cardiologie<br>Demo Ziekenhuis locatie 1      | Testhuisarts Verwijze | 30-05-2024<br>15:47 | Verzonden |
| VW00015582          | Dhr. V.W. de DemoPatiënt-van<br>01-01-1951      | Klinische Chemie<br>Demo Ziekenhuis locatie 1 | Testhuisarts Verwijze | 30-05-2024<br>10:13 | Verzonden |
| VW00015579          | Dhr. V.W. de DemoPatiënt-van<br>01-01-1951      | Labdiagnostiek<br>Demo Ziekenhuis locatie 1   | Testhuisarts Verwijze | 30-05-2024<br>08:30 | Verzonden |
| VW00015274          | Dhr. V.W. de Testpatiënt-van VE<br>01-01-1951   | Cardiologie<br>Demo Ziekenhuis locatie 1      | Testhuisarts Verwijze | 21-05-2024<br>13:27 |           |
| VW00015339          | Dhr. V.W. de Testpatiënt-van VE<br>01-01-1951   | Cardiologie<br>Demo Ziekenhuis locatie 1      | Testhuisarts Verwijze | 21-05-2024<br>13:19 |           |
| VW00015272          | Dhr. V.W. de Testpatiënt-van VE<br>01-01-1951   | Echo abdomen<br>Demo Ziekenhuis locatie 1     | Testhuisarts Verwijze | 16-05-2024<br>14:16 |           |
| VW00015248          | Dhr. V.W. de Testpatiënt-van VE                 | Cardiologie                                   |                       | 16-05-2024          | Verzonden |

| < >                                            | Q                                              | _ 🗆 × |
|------------------------------------------------|------------------------------------------------|-------|
| Testhuisarts Verwijzen VE     Verwijzingenbe   | heer Support 🖉                                 |       |
|                                                |                                                |       |
|                                                |                                                |       |
| Historie van verwijzingen<br>Selecteer patiënt | Verzonden verwijzingen bekijken ×              |       |
|                                                | Geboortedatum * O1-01-1951 Achternaam * tesą I |       |
|                                                | Verwijzingen bekijten Annuleren.               |       |
|                                                |                                                |       |

# Verwijzing vanuit het patiëntendossier

 VERWIJZEN

 $\square X$ 

Hier vindt u openstaande en verzonden verwijzingen van de afgelopen maand, en bij patiënt historie alle verwijzingen van de laatste 6 maanden. Voor verwijzingen van een andere patiënt klikt u op 'Wijzig patiënt' en voert u de geboortedatum en minimaal de eerste 3 letters van de achternaam in.

#### 2) Rechtstreeks naar Verwijzingenbeheer

Als u direct na het inloggen vanuit het patiëntendossier naar Verwijzingenbeheer gaat, wordt er geen conceptverwijzing opgeslagen. Onder patiënt historie moet u dan altijd eerst enkele gegevens van de patiënt invullen, namelijk de geboortedatum en minimaal de eerste 3 letters van de achternaam.

| 1                                                                                                    | Q                                                                                                    |                                                                                                    |                                                                                                    |                                                                                                    |                          | $-\Box$  |
|----------------------------------------------------------------------------------------------------|----------------------------------------------------------------------------------------------------|----------------------------------------------------------------------------------------------------|----------------------------------------------------------------------------------------------------|----------------------------------------------------------------------------------------------------|--------------------------|----------|
| Participation Provide the Providence of Control of Control of C | ijzen VE Verwijzingenbeheer S                                                                                                    | Support 🖉                                                                                                    |                                                                                                    | Verwijzen, so                                                                                                    | men voor passende zorg 閵 | VECOZO   |
|                                                                                                    |                                                                                                    |                                                                                                    |                                                                                                    |                                                                                                    |                          |          |
| 🕗 Verwijzin                                                                                                    | g VW00016519 is opges                                                                                                    | lagen en kan op een later mom                                                                                                    | ent afgerond worder                                                                                                    | ì.                                                                                                    | ×                        | ×        |
| penstaand Vera                                                                                                    |                                                                                                    |                                                                                                    |                                                                                                    |                                                                                                    |                          |          |
| penstaande ve                                                                                                    | erwijzingen                                                                                                    |                                                                                                    |                                                                                                    |                                                                                                    |                          |          |
| Q Zoek                                                                                                    |                                                                                                    |                                                                                                    |                                                                                                    |                                                                                                    |                          |          |
| Vorwijzing                                                                                                    |                                                                                                    |                                                                                                    |                                                                                                    |                                                                                                    |                          |          |
| verwijzing  >                                                                                                    | Patiëntgegevens                                                                                                    | Zorgproduct / Zorglocatie                                                                                                    | Verwezen namens                                                                                                    | Laatst gewijzigd                                                                                                    |                          |          |
| VW00016637                                                                                                    | Patiëntgegevens<br>Mevr. V.W. de Testpatiënt-van V<br>01-01-1951                                                                                                    | Zorgproduct / Zorglocatie<br>Cardiologie<br>Demo Ziekenhuis locatie 1                                                                   | Verwezen namens<br>Testhuisarts Verwijze                                                                                                    | Laatst gewijzigd<br>09-07-2024<br>13:55                                                                                                    |                          | <u>i</u> |
| VW00016637<br>VW00016636                                                                                                    | Patiëntgegevens<br>Mevr. V.W. de Testpatiënt-van V<br>01-01-1951<br>Mevr. V.W. de Testpatiënt-van V<br>01-01-1951                                                                                                    | Zorgproduct / Zorglocatie<br>Cardiologie<br>Demo Ziekenhuis locatie 1                                                                   | Verwezen namens Testhuisarts Verwijze                                                                                                    | Laatst gewijzigd<br>09-07-2024<br>13:55<br>09-07-2024<br>13:22                                                                                                    |                          | 1        |
| VW00016637<br>VW00016636<br>VW00016631                                                                                                    | Patiëntgegevens<br>Mevr. V.W. de Testpatiënt-van V<br>01-01-7951<br>Mevr. V.W. de Testpatiënt-van V<br>01-01-7951<br>Mevr. V.W. de Testpatiënt-van V<br>01-01-7951                                                                                                    | Zorgproduct / Zorglocatie<br>Cardiologie<br>Demo Ziekenhuis locatie 1                                                                   | Verwezen namens<br>Testhuisarts Verwijze<br>Testhuisarts Verwijze<br>Testhuisarts Verwijze                                                                                                    | Laatst gewijzigd<br>09-07-2024<br>13:55<br>09-07-2024<br>13:22<br>09-07-2024<br>11:21                                                                                                    |                          | 1        |
| VW00016637<br>VW00016636<br>VW00016631<br>VW00016585                                                                                                    | Patientgegevens<br>Mevr. VW. de Testpatiënt-van V<br>01-01-9851<br>Mevr. VW. de Testpatiënt-van V<br>01-01-9851<br>Mevr. VW. de Testpatiënt-van V<br>01-01-9851                                                                                                    | Zorgproduct / Zorglocatie<br>Cardiologie<br>Demo Zelenhuls locate 1                                                                     | Verwezen namens Testhulsarts Verwijze Testhulsarts Verwijze Testhulsarts Verwijze Testhulsarts Verwijze                                                                                        | Laatst gewijzigd<br>09-07-2024<br>13:55<br>09-07-2024<br>13:22<br>09-07-2024<br>11:21<br>04-07-2024<br>13:35                                                                                             |                          |          |
| Verwijzing 12<br>VW00016637<br>VW00016636<br>VW00016631<br>VW00016585<br>VW00016578                                                                                                    | Patitintgegevens<br>Meyr: VW: de Testpatiént-van V<br>01-01-998<br>Meyr: VW: de Testpatiént-van V<br>01-01-988<br>Meyr: VW: de Testpatiént-van V<br>01-01-988<br>Dhr: VW: de Testpatiént-van<br>01-01-989<br>Meyr: VW: de Testpatiént-van V<br>01-01-989                                                                                                    | Zorgproduct / Zorglocatie<br>Cardologie<br>Demo Zelemhuis locate 1                                                                      | Verwezen namens Testhuisarts Verwijze Testhuisarts Verwijze Testhuisarts Verwijze Testhuisarts Verwijze Testhuisarts Verwijze                                                                  | Laatst gewijzigd<br>09-07-2024<br>13:55<br>09-07-2024<br>13:22<br>09-07-2024<br>15:21<br>04-07-2024<br>15:43<br>04-07-2024<br>15:43<br>04-07-2024<br>12:04                                               |                          | 8        |
| Verwijzing 12<br>Vw00016637<br>Vw00016636<br>Vw00016631<br>Vw00016585<br>Vw00016578<br>Vw00016565                                                                                                    | Patientgegevens<br>Merr V.V. de Testpatient-van V.,<br>ord-r957<br>Merr V.W. de Testpatient-van V.,<br>ord-r957<br>Merr V.W. de Testpatient-van V.,<br>ord-r957<br>Dhr. V.W. de Testpatient-van J.,<br>ord-15755<br>Merr V.W. de Testpatient-van V.,<br>ord-15755<br>Merr V.W. de Testpatient-van V.,<br>ord-15755                                                                                                    | Zorgproduct / Zorglocatie<br>Cardologie<br>Demo Zelemhuis locate 1                                                                      | Verwezen namens Testhuisarts Verwijze Testhuisarts Verwijze Testhuisarts Verwijze Testhuisarts Verwijze Testhuisarts Verwijze Testhuisarts Verwijze                                            | Laatst gewijzigd<br>09-07-2024<br>1355<br>09-07-2024<br>1322<br>09-07-2024<br>1321<br>04-07-2024<br>1343<br>04-07-2024<br>1343<br>04-07-2024<br>12:04<br>22:06-2024<br>10:16                             |                          |          |
| VW00016637<br>VW00016636<br>VW00016631<br>VW00016631<br>VW00016585<br>VW00016578<br>VW00016465<br>VW00016456                                                                                                    | Patientgegevens<br>Merr VM de Testpatient-van V.,<br>01-01-1951<br>Merr VM, de Testpatient-van V.,<br>01-01-1951<br>Merr VM, de Testpatient-van V.,<br>01-01-1951<br>Dhr. VM, de Testpatient-van V.,<br>01-01-1951<br>Merr VM, de Testpatient-van V.,<br>01-01-1951<br>Merr VM, de Testpatient-van V.,<br>01-01-1951                                                                                                    | Zorgproduct / Zorglocatie<br>Cardologie<br>Demo Zelemhuis locate 1                                                                      | Verwezen namens<br>Testhuisarts Verwijze<br>Testhuisarts Verwijze<br>Testhuisarts Verwijze<br>Testhuisarts Verwijze<br>Testhuisarts Verwijze<br>Testhuisarts Verwijze                          | Laatst gewijzigd<br>0°-07-2024<br>13-55<br>0°-07-2024<br>13-22<br>0°-07-2024<br>13-12<br>0°-07-2024<br>13-13<br>0°-07-2024<br>12-04<br>22-06-2024<br>10-16<br>27-06-2024<br>10-21<br>24<br>20-6-2024     |                          |          |
| VW00016637<br>VW00016637<br>VW00016636<br>VW00016631<br>VW00016578<br>VW00016678<br>VW00016455<br>VW00016456<br>VW00016484                                                                                                    | Patientgegevens<br>Merr VM de Testpatient-van V.,<br>61-01-1951<br>Merr VM, de Testpatient-van V.,<br>61-01-1951<br>Merr VM, de Testpatient-van V.,<br>61-01-1951<br>Dhr. VM, de Testpatient-van V.,<br>61-01-1951<br>Merr VM, de Testpatient-van V.,<br>61-01-1951<br>Merr VM, de Testpatient-van V.,<br>61-01-1951<br>Merr VM, de Testpatient-van V.,<br>61-01-1951<br>Merr VM, de Testpatient-van V.,<br>61-01-1951<br>Dhr. VM, de Testpatient-van V.,<br>61-01-1951 | Zorgproduct / Zorglocatie<br>Cardologie<br>Demo Ziesenhus locate 1<br>labdiegnostek<br>Aanmelden oppepdienst<br>Demo Ziesenhus locate 1 | Verwezen namens<br>Testhuisarts Verwijze<br>Testhuisarts Verwijze<br>Testhuisarts Verwijze<br>Testhuisarts Verwijze<br>Testhuisarts Verwijze<br>Testhuisarts Verwijze<br>Testhuisarts Verwijze | Laatst gewijzigd<br>0°-07-2024<br>13.55<br>0°-07-2024<br>13.22<br>0°-07-2024<br>13.22<br>0°-07-2024<br>13.43<br>0°-07-2024<br>12:04<br>22:06-2024<br>10:16<br>22:06-2024<br>10:22<br>24:06-2024<br>10:22 |                          |          |

## **3)** Openstaande verwijzingen

Heeft u de openstaande verwijzingen tussentijds opgeslagen? Dan kunt u verder gaan waar u was gebleven. Als u naar een volgend of vorig scherm bent gegaan is de verwijzing automatisch opgeslagen.

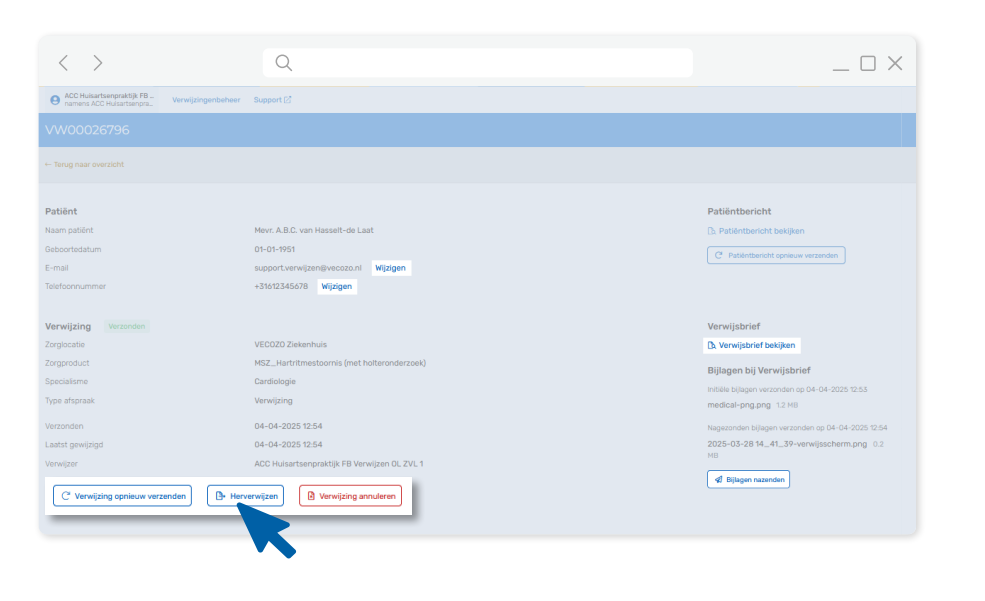

### Verzonden verwijzingen

4)

Hier kunt u verzonden verwijzingen bekijken, annuleren of opnieuw verzenden naar dezelfde of een andere aanbieder. Herverwijzen is niet mogelijk voor Labverwijzingen. Bijlagen (alleen bij MSZ en Paramedische zorg) kunnen hier worden nagezonden. Ook kunt u het e-mailadres en telefoonnummer van de patiënt aanpassen.

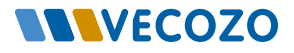